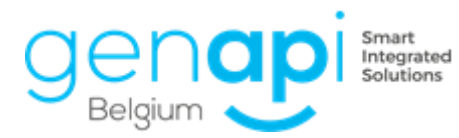

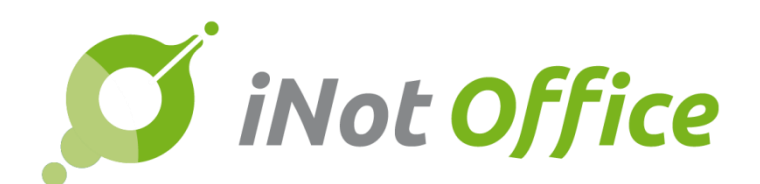

# iNot 2.6.0.5

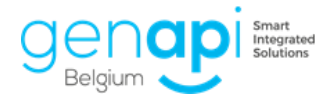

# Inhoudstabel

| Evo | Evolutie van het product                |   |  |
|-----|-----------------------------------------|---|--|
|     | 1. Opzoeking OVAM via het kadaster      | 3 |  |
|     | 2. Diverse aanpassingen / verbeteringen | 4 |  |

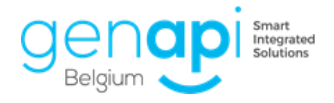

T

# **Evolutie van het product**

## 1. Opzoeking OVAM via het kadaster

Vink "aanvraag ovam" aan en klik op volgende

| 👿 Legger   | 🗹 Aanvraag OVAM |
|------------|-----------------|
| XAnnuleren |                 |

U kan al dan niet de website automatisch laten openen .. daarna klikt u op "verzenden"

| 🔲 De website van OVAM openen | $\checkmark$ | Verzenden |  |
|------------------------------|--------------|-----------|--|
|                              |              |           |  |

Eens de verzending geslaagd is krijgt u een melding ervan naast het betreffende perceel

| Status | Omschrijving                                                  |  |  |
|--------|---------------------------------------------------------------|--|--|
|        |                                                               |  |  |
| ×      | Er werd een nieuwe aanvraag aangemaakt met nummer 20180025330 |  |  |

Na de verzending ziet u linksonderaan ook het resterende saldo bij OVAM

| Saldo lopende rekening : | <u>84443,08 €</u> |
|--------------------------|-------------------|
| XAnnuleren               |                   |

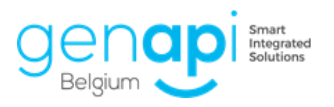

#### Diverse aanpassingen / verbeteringen

### Kadaster:

2.

- Problemen bij het opzoeken van bepaalde percelen
- Problemen bij het opzoeken vanuit de clientenfiche
- Problemen bij het aanmaken van de fiches
- Problemen waarbij het resultaat van het kadaster een blanco pdf was
- Problemen in de identeitsteksten van de goederen

#### Aangetekende zending:

- Problemen waarbij de tussenkomde Notaris meegenomen werd

#### **Outlook-link:**

- Problemen waarbij de uitgaande mails niet meer gelinkt werden aan het dossier